## ログインユーザ情報・権限の確認、パスワード変更方法

購買システムの画面で、現在ログインしているユーザー情報、登録されているその他の貴社情報を確認できます。

確認画面を表示するためには、画面上部のお名前のリンクをクリックします。

| Asahi <b>KASEI</b>                         | ▶ 園く<br>◆ 聞しる<br>・ 加一ム @ ヘルズ ① ログアウ<br>2020/07/10 09:07:13<br>2020/07/10 09:07:13           | Ь<br>19 |
|--------------------------------------------|---------------------------------------------------------------------------------------------|---------|
| ▶ 見積管理                                     | ただいまの ToDo 項目                                                                               |         |
| <ul> <li>▶ 天和自社</li> <li>▶ 受注管理</li> </ul> | ○ <u>義材 見稿回答未登録が3件あります。(XXT0001)</u>                                                        | ^       |
| ▶ 帳票出力<br>▶ 共通                             | <ul> <li>○ 念却 見触回高未登録が1件あります。(XXT0001)</li> <li>○ 価格協定品 見積回答未登録が1件あります。(XXT0001)</li> </ul> |         |
| Version: 1.40                              | <ul> <li>○ 月額協定 見積回答未登録が1件あります。(XXT0001)</li> <li>○ 受注種認未回答が2件あります。(XXT0002)</li> </ul>     |         |
|                                            | ○ 単価等取引確認書受援未回答が2件あります。(XXT0003) □ 手持のメッセーンが2件あります。(XXT0013)                                |         |
|                                            |                                                                                             |         |
|                                            |                                                                                             |         |
|                                            |                                                                                             |         |

表示された《ログインユーザ情報》画面にて、貴社登録情報の確認とパスワード変更ができます。

| ▶ <u>開く</u><br>∢ <u>開じる</u> | 🧞 <u>取引先 花子 さん 🍖 ホーム 🕡 ヘルブ 🕕 ログアウト</u><br>2020/07/16 11:30:14 |
|-----------------------------|---------------------------------------------------------------|
| ログインユーザ情報                   |                                                               |
| パスワード変更                     |                                                               |
| メールアドレス                     | sample@torihikigaisha.com                                     |
| 利用者名称                       | 取引先 花子                                                        |
| 貴社登録情報                      | ※貴社登録情報に変更が生じた場合は、別途変更手続きをお願いします。                             |
| 貴社名称                        | 株式会社0000                                                      |
| 支払窓口担当者                     | 支払先 次郎                                                        |
| 購買部門組織名                     | 旭·資材水島G                                                       |
| 営業窓口                        | 取引先郎踝名称                                                       |
| 契約担当者 1                     | 取引先 太郎                                                        |
| 契約担当者 2                     | 取引先 花子                                                        |
| 契約担当者 3                     |                                                               |
| パスワード変更                     |                                                               |
| GJSNXX0102:ユーザ情報明細          |                                                               |

| メールアドレス  | 現在ログインしているメールアドレス                                                               |
|----------|---------------------------------------------------------------------------------|
| 利用者名称    | ログインしているメールアドレスのご担当者名<br>※貴社内で同じメールアドレスを共有して利用されている場合、<br>どなたか1名のお名前が代表で設定されます。 |
| 支払窓口担当者  | 貴社入金担当者様のお名前                                                                    |
| 購買部鬥組織名  | 弊社の購買部門(契約部門)名                                                                  |
| 営業窓口     | 貴社の担当部課名                                                                        |
| 契約担当者1~3 | 貴社の営業担当者様のお名前                                                                   |

上記の情報のご変更は、下記URLよくあるご質問ページの 「Q: 担当者が変更となりました。/ システムに登録されているメールアドレスを変更したいです。」 をクリックして展開表示されたご案内をお読みください。

よくあるご質問: http://koubai-ex.asahi-kasei.co.jp/faq.html

## パスワード変更画面

旧パスワード欄にはログイン時に入力したパスワードを入力し、 新パスワード欄には、大文字/小文字を含む英数字10~16文字を入力し、[実行]をクリックします。

| ▶ <u>開く</u><br>▲閉じる | 🧞 取引先 花子 さん 🏠 ホーム 🍘 ヘルプ 🕕 ログアウト          |
|---------------------|------------------------------------------|
| 4 III.S. IE         | 2020/07/16 16:18:53                      |
| パスワード変更             |                                          |
| 戻る 実行               |                                          |
|                     |                                          |
| ※新バスワードは10文字〜163    | 「文字英子、数字を描め合わせて入力してください。<br>「字で入力してください。 |
| メールアドレス             | sample@torihikigaisha.com                |
| 利用者名称               | 取引先 花子                                   |
| 旧パスワード(仮パスワード)      |                                          |
| 新パスワード              |                                          |
| 新パスワード(確認用)         |                                          |
|                     |                                          |
| 戻る第                 |                                          |
|                     |                                          |
| GJSNXX0103:パスワード変更  |                                          |

## 「パスワードの変更を行いますか?」メッセージで[OK]をクリックします。

| ▶ <u>聞く</u> このペ<br>▲ <u>閉じる</u> パスワ・                                                                     | ージの内容:<br>ドの変更を行いますか?                      | ) <u>ヘルプ (() ログアウト</u><br>2020/07/16 16:18:53 |  |  |  |
|----------------------------------------------------------------------------------------------------|--------------------------------------------|-----------------------------------------------|--|--|--|
| パスワード変         OK         キャンセル           R3         米ロ           ※新パスワードは大文字英字、小文字英字、教学を組み会かけて入力してください。 |                                            |                                               |  |  |  |
| ※新パスワードは10文字〜1<br>メールアドレス                                                                                | 6文字で入力してください。<br>sample@torihikigaisha.com |                                               |  |  |  |
| 利用者名称                                                                                                    | 取引先 花子                                     |                                               |  |  |  |

「パスワードを変更しました。」メッセージが画面上部に表示されたら、変更は完了です。

| ▶ <u>開く</u><br>< <u>閉じる</u> | ▶ 取引先 花子 さん 会 ホーム ③ ヘルプ ① ログアウト     2020/07/16 16:27:16 |
|-----------------------------|---------------------------------------------------------|
| ログインユーザ情報                   |                                                         |
| 🔞 パスワードを変更しました              | (0001XX) •                                              |
| パスワード変更                     |                                                         |
| メールアドレス                     | sample@torihikigaisha.com                               |
| 利用者名称                       | 取引先 花子                                                  |
| 貴社登録情報                      | ※貴社登録情報に変更が生じた場合は、別途変更手続きをお願いします。                       |
| 貴社名称                        | 株式会社0000                                                |
| 支払窓口担当者                     | 支払先 次郎                                                  |
| 購買部門組織名                     | 旭·資材水島G                                                 |
| 営業窓口                        | 取引先即課名称                                                 |
| 契約担当者 1                     | 取引先 太郎                                                  |
| 契約担当者 2                     | 取引先 花子                                                  |
| 契約担当者 3                     |                                                         |
| パスワード変更                     |                                                         |